## CREATING TENTATIVE AND FINAL GRADUATION LISTS

- Graduation dates:
  - December and April/May Printed Tentative and Final Graduation lists are due to the office of the Registrar by the deadline (typically two weeks after the student deadline to apply. Electronic copies are not accepted.
  - July and August Printed Tentative and Final Graduation lists are due to the office of the Registrar by the deadline. Electronic copies are not accepted.
- Additions to the Graduation list after the Tentative list has been submitted must be a paper copy on letterhead listing:
  - o Student Name
  - o Student ID Number
  - Major/Emphasis/Minor
  - If there are Honors or not
- Additions to the Final Graduation list after the Final list has been submitted to the Office of the Registrar must be a paper copy on letterhead listing the same information as the Tentative list addition. They will only be accepted for a limited time. Should too much time have elapsed past the official graduation date additional justification and Academic Affairs approval may be required.

## 1) STUDENT APPLIED ONLINE BY THE DEADLINE

- a. In MU BERT, Student Information section, go to the report "Students Applying for Graduation".
- b. Select the desired term and college and if you want to export the results to Excel (recommended).
- c. Verify in Degree Works for requirements, total credit hours, and MU BERT for courses taken more than once.
- d. Access Banner
- e. Go to the form SHAGAPP "Graduation Application".
- f. <u>Make sure all majors/minors/concentrations/certificates match</u> what is listed in Degree Works or the Banner form SGASTDN. You may need to contact the student to verify if they still want to declare one or more of the majors/minors/concentrations/certificates.
- g. In the "Graduation Application Information" section, on the right-hand side, is "Create/Update Degree Record, click on that button.

| Graduation Application | Information                  |                      |               |               |
|------------------------|------------------------------|----------------------|---------------|---------------|
| Application Date *     | 11/19/2018                   | Application Status * | 11/19/2018    |               |
| Application Status *   | AC Active Application        |                      | Create/Update | Degree Record |
| Graduation Information |                              |                      |               |               |
| Graduation Term        | 201902                       | F                    | Fee Amount    |               |
| Graduation Year        | 1819                         |                      | Fee Date      |               |
| Graduation Date        | 05/11/2019                   |                      | Fee Term      |               |
| Graduation Status      | SO Degree Sought             | 3                    | Transaction   |               |
| Attend Ceremony        | Yes No Undecided No Response | Rece                 | eipt Number   |               |

- h. You will receive a warning message in the upper right "The following operation cannot be undone. Do you wish to continue?"
- i. Select Yes. You receive a confirmation message "Changes have been applied to the Degree".
- j. The student information has now been populated in SHADEGR to a sought status for the degree and term.
- k. Go to the Banner form SHADEGR
- I. Enter the MU ID number if it is not already listed, then query the degree sequence by either pressing F9 or selecting the three dots "...".
  - i. You are at the form SHADGMQ.

| Sequence Number* Outcome Status Learner Record Term Bulletin Year Outcome Completion Term Dual Degree Graduation Term   SO 201601 1819 201902 201902 201902 |                  |                |                     |               |                         |             | Delete          | Copy <b>Y</b> , Filte |
|----------------------------------------------------------------------------------------------------|------------------|----------------|---------------------|---------------|-------------------------|-------------|-----------------|-----------------------|
| SO 201601 1819 201902 🔲 201902                                                                                                    | ience Number * C | Outcome Status | Learner Record Term | Bulletin Year | Outcome Completion Term | Dual Degree | Graduation Term | Graduation            |
|                                                                                                    | 1 5              | SO             | 201601              | 1819          | 201902                  |             | 201902          | SO                    |
| K ◀ 1 of 1 ► N 10 Per Page                                                                                                    | ◀ 1 of 1 ► N     | 10 P           | /er Page            |               |                         |             |                 | Record 1 of 1         |

- ii. Look in the "Learner Outcome Summary" section for the most recent sequence number, which should be the one in the top row. The major listed in the second section "Curricula Summary" should match the sought major.
- iii. Double click on the most recent sequence number. This selects it and brings it back to SHADEGR.
- m. Select "Alt-Pg Down" or select on the right side the green button "Go".
- n. You can view the SHADEGR record that was added.
- o. <u>Make sure that SGASTDN and SHADEGR match</u> including all majors/minors/ concentrations/certificates! This is important as otherwise we have a student major record as one thing and the degree record as something else. See item f above.
- p. Add Degree Completion term 20XX0X.
- q. If honors need to be added to the student record then click on the fourth green tab "Honors", then "Alt-Pg Down" to the section "Institutional Honors". Do NOT place anything in Departmental Honors.
  - i. Click in the "Code" field and enter:
    - 1. A = Associate Honors
    - 2. B=Associate High Honors
    - 3. C = Cum Laude
    - 4. M = Magna Cum Laude
    - 5. S = Suma Cum Laude
  - ii. Click in the checkbox "Print on Transcript" and "Print on Commencement Report".
  - iii. Save by pressing F10 or the Save button in the lower right.

iv. (The various honors are listed in the Undergraduate Catalog, Academic Information, Graduation Information).

| Code                                  | Description              | Print on Transcript | Print on Transcript P |                              |        | Print on Commencement Report |             |  |  |  |
|---------------------------------------|--------------------------|---------------------|-----------------------|------------------------------|--------|------------------------------|-------------|--|--|--|
|                                       |                          |                     |                       |                              |        |                              |             |  |  |  |
| ₩ ◀ 1                                 | of 1 🕨 🕅 🚺 10 🔤 Per Page |                     |                       |                              |        | Reco                         | rd 1 of     |  |  |  |
| INSTITUTIO                            | ONAL HONORS              |                     |                       | 🕄 Insert                     | Delete | Copy                         | 👻 Filt      |  |  |  |
| Code Institutional Honors Description |                          | Print on Transcript | Print on Cor          | Print on Commencement Report |        |                              | Default EDI |  |  |  |
|                                       |                          |                     |                       |                              |        |                              |             |  |  |  |

r. In MU BERT, Graduates by Major section, go to the report "Commencement List with Contact Information" for a complete list of all students posted to SHADEGR for a term, and whether the degree was awarded or still sought.

## STUDENT MISSED THE DEADLINE TO APPLY ONLINE (OR USING PAPER APPLICATION)

- 1) Student must pay the Diploma Fee and provide the receipt to the Dean's office.
- 2) Student must complete the application for graduation.
- 3) To post in Banner:
  - a. Go to the Banner form SGASTDN "General Student"
  - b. Enter the MU ID number
  - c. There should be nothing in the "term" field.
  - d. Select "Alt-Pg Down" or select on the right side the green button "Go".
  - e. You are at the "Learner" tab.
  - f. Select the "Curricula" tab.
  - g. Select the fourth tab "Roll to Outcome".

| CURRIC  | ULUM       |              |                   |                       |       |          | 🚦 Insert                      | 🗖 Delete 「 Copy   | Y, Filter  |
|---------|------------|--------------|-------------------|-----------------------|-------|----------|-------------------------------|-------------------|------------|
| Repla   | ce Update  | e Duplicate  | Roll to Outc      | ome Apply to Graduate |       |          |                               |                   |            |
| Current | Activity   | Key Sequence | Term              | Term Description      |       | End Term | End Term Description          |                   | Catalog Te |
| 1       | ACTIVE     | 9            | Fall 2015         |                       |       |          | 1                             | 201301            |            |
| <       |            |              |                   |                       |       |          |                               |                   | >          |
| ₩ ◀     | 1 of 7 🕨 🕨 | 1 Pe         | er Page           |                       |       |          |                               | Reco              | ord 1 of 7 |
| Curricu | ılum Statu | s Details    |                   |                       |       |          |                               |                   |            |
|         | Program    | TE20         | Engin             | eering                | Colle | ge TE    | TE College of Info Tech and B |                   |            |
|         | Level      | 01           | Under             | graduate              | Degr  | ee BSE   | Bachelor of Sc                | cience Engineerin |            |
|         | Campus     | 1            | Student on campus |                       |       | ate      | End Date                      |                   |            |
| <       |            |              |                   |                       |       |          |                               |                   | >          |
| FIELD O | F STUDY    |              |                   |                       |       |          | 🖬 Insert                      | 🖬 Delete 🦷 Copy   | Y. Filter  |

- h. You will receive a warning "Manual Learner to Outcome Roll. The following operation cannot be undone". Select Yes.
- i. SHADEGR has now been populated.
- j. Go to the Banner form SHADEGR
- k. Enter the MU ID number if it is not already listed, then query the degree sequence by either pressing F9 or selecting the three dots "...".
  - i. You are at the form SHADGMQ.

| LEARNER OUTCOME                                                                                                    | SUMMARY        |                     |               |                         |             | Delete          | Copy 🔍 Filte  |
|----------------------------------------------------------------------------------------------------|----------------|---------------------|---------------|-------------------------|-------------|-----------------|---------------|
| Sequence Number *                                                                                                    | Outcome Status | Learner Record Term | Bulletin Year | Outcome Completion Term | Dual Degree | Graduation Term | Graduation    |
|                                                                                                    | 1 SO           | 201601              | 1819          | 201902                  |             | 201902          | SO            |
| < Contract of the second second secon |                |                     |               |                         |             |                 | 3             |
| <b>4</b> ◀ 1 of 1 ►                                                                                                    | M 10 F         | er Page             |               |                         |             |                 | Record 1 of 1 |
|                                                                                                    | RY - PRIMARY   |                     |               |                         |             | Dinsert Delete  | Copy 9 Filt   |

- ii. Look in the "Learner Outcome Summary" section for the most recent sequence number, which should be the one in the top row.
- iii. Double click on the most recent sequence number. This selects it and brings it back to SHADEGR.
- I. Select "Alt-Pg Down" or select on the right side the green button "Go".
- m. You can view the SHADEGR record that was added.
- n. You need to add:
  - i. Bulletin Academic Year. Example "1819".
  - ii. Graduation Term. Example "201902".

- iii. Then press the tab button. This auto-populates the next field "Graduation Year". Do not update this field – only update "Graduation Term" and press tab. Graduation year is used for reporting purposes so make sure "Graduation Term" is correct and then when you tab the correct "Graduation Year" auto-populates.
- iv. Graduation Status. Enter SO for Sought.
- v. Graduation Date MM/DD/YYYY Example 05/11/2019.
- vi. SECOND COLUMN: Degree Completion Term. Example "201902".

| Learner Outcome           | Curricula  | Dual D | Degree Hor  | nors Institutional Co | urses           | Transfer Courses | Non-Course Wo | rk Course Attrib |
|---------------------------|------------|--------|-------------|-----------------------|-----------------|------------------|---------------|------------------|
| LEARNER OUTCOME           | INFORMATIO | N      |             |                       |                 |                  |               |                  |
| Outcome Status            | SO         |        | Degree soug | ht Degree Compl       | etion<br>Term   | 201902           |               |                  |
| Student Record Term       | 201903     |        |             | Gradu:<br>Application | ation *<br>Date | 12/11/2018       |               |                  |
| Bulletin Academic<br>Year | 1617       |        |             |                       |                 |                  |               |                  |
| Graduation Informat       | ion        |        |             |                       |                 |                  |               |                  |
| Graduation Term           | 201902     |        |             |                       | Fee             | Charge Fee       | Waive Fee     | None             |
| Graduation Year           | 1819       |        |             | Fee                   | Term            |                  |               |                  |
| Graduation Status         | SO         |        | Degree Soug | ght Fee D             | etail           |                  |               |                  |
| Graduation Date           | 05/11/20   | 19     |             | Fee Am                | ount            |                  |               |                  |
| 4                         |            |        |             |                       |                 |                  |               |                  |

- o. <u>Make sure that SGASTDN and SHADEGR match</u> including all majors/minors/ concentrations/certificates! This is important as otherwise we have a student major record as one thing and the degree record as something else. See item f above.
- p. If honors need to be added to the student record then click on the fourth green tab "Honors", then "Alt-Pg Down" to the section "Institutional Honors".
  - i. Click in the checkbox "Print on Transcript" and "Print on Commencement Report".
  - ii. (The various honors are listed in the Undergraduate Catalog, University Policies and Procedures, Graduation Information).
- 4) In MU BERT, Graduates by Major section, go to the report "Commencement List with Contact Information" for a complete list of all students posted to SHADEGR for a term, and whether the degree was awarded or still sought.

## UPDATE GRADUATION TERM OR REMOVE STUDENT FROM TENTATIVE OR FINAL LISTS

- 1) Remove from a Tentative or Final Graduation List until student provides updated term:
  - a. SHADEGR, Learner Outcome tab, First Column, Remove Graduation Term.
  - b. Remove Graduation Year Important as this is used for reporting
  - c. Remove Graduation Date
  - d. Second Column remove Degree Completion Term
  - e. Select the "Save button or press F10.
  - f. Once the new graduation term is declared by the student then enter the updated information in the 4 fields listed above.
- 2) Update to the new term the student provided:
  - a. SHADEGR, Learner Outcome tab, First Column, Edit Graduation Term.
  - b. Edit Graduation Year Important as this is used for reporting
  - c. Edit Graduation Date
  - d. Second Column edit Degree Completion Term
  - e. Select the "Save button or press F10.

| Learner Outcome     | Curricula   | Dual Deg | jree Honors  | Institutional Courses | Transfer Cours   | es Non-Course | Work C   | Course |
|---------------------|-------------|----------|--------------|-----------------------|------------------|---------------|----------|--------|
| LEARNER OUTCOME     | INFORMATION |          |              |                       |                  |               |          |        |
| Outcome Status      | SO          | D        | egree sought | Deg                   | ree Completion   | •••           |          |        |
|                     |             |          |              |                       | Term             |               |          |        |
| Student Record Term | 202002      |          |              |                       | Graduation *     | 01/03/2021    |          |        |
|                     |             |          |              | A                     | Application Date |               |          |        |
| Bulletin Academic   | 2021        |          |              |                       |                  |               |          |        |
| Year                |             |          |              |                       |                  |               |          |        |
| Graduation Informat | ion         |          |              |                       |                  |               |          |        |
| Graduation Term     |             |          |              |                       | Fee              | Charge Fee    | Waive Fe | e (    |
| Graduation Year     |             |          |              |                       | Fee Term         |               |          |        |
| Graduation Status   | SO          | D        | egree Sought |                       | Fee Detail       |               |          |        |
| Graduation Date     |             |          |              |                       | Fee Amount       |               |          |        |